## How to login to the Public Portal via web browser and mobile app.

## Web browser:

- 1. Navigate to: https://sisasdw.nbed.nb.ca/public/home.html
- 2. Enter your student username.
- 3. Enter your student password.
- 4. Click on Sign In.

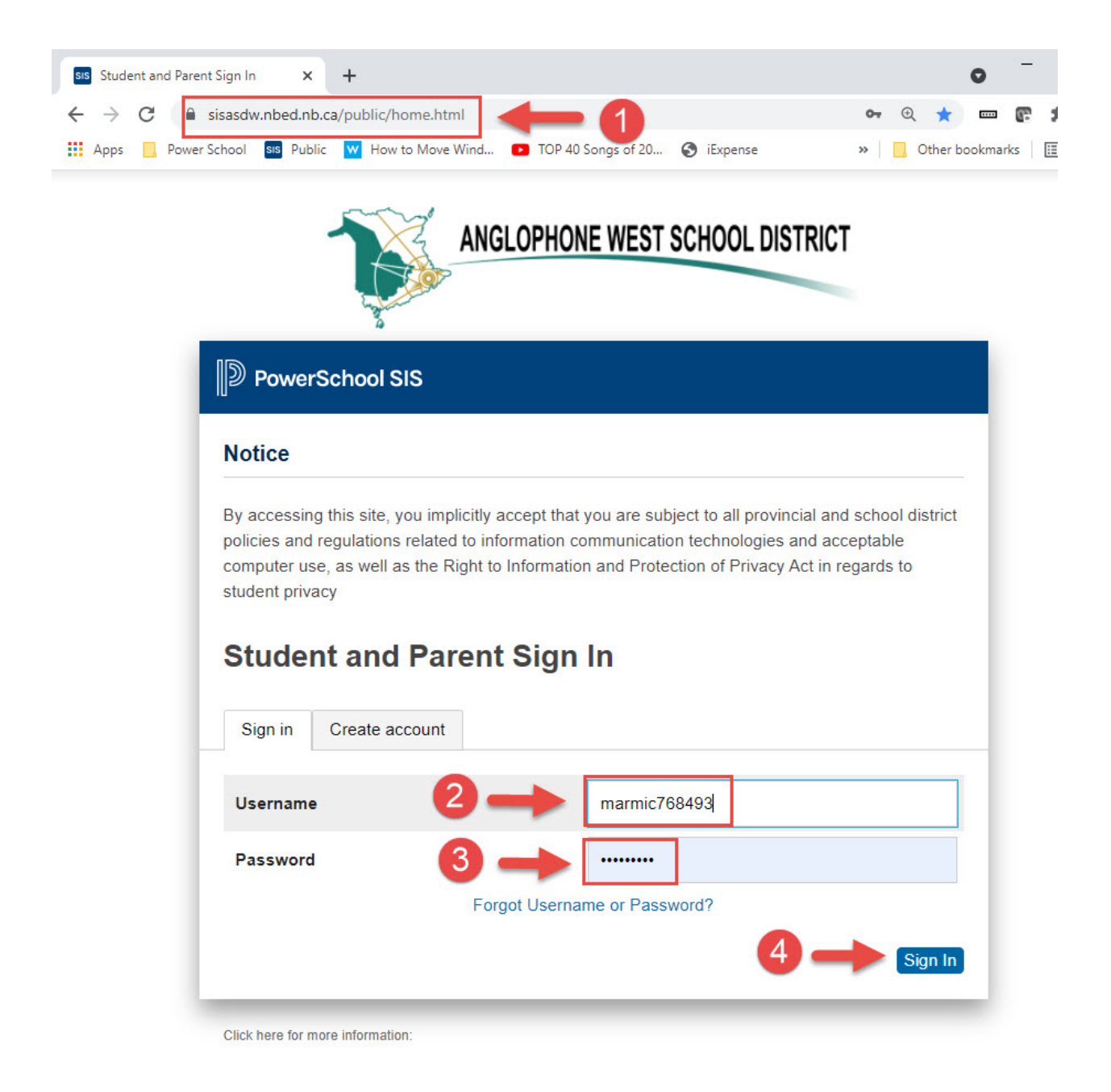

- 5. Click on a grade to see assignment scores.
- 6. Click on Absences number to see corresponding dates and codes.

| ion                    | Grades a       | nd A      | tten | danc | e: |    | E. |           |   |   |   |                                              |     |            |          |          |        |
|------------------------|----------------|-----------|------|------|----|----|----|-----------|---|---|---|----------------------------------------------|-----|------------|----------|----------|--------|
| rades and<br>ttendance |                |           |      |      |    |    |    |           |   |   |   | -                                            |     |            |          |          |        |
| rade History           | Grades and Att | endance   |      |      |    |    |    |           |   |   |   |                                              |     |            |          |          |        |
| lendance               |                |           |      |      |    |    |    |           |   |   |   | Attendance By Class                          |     |            |          |          |        |
| listory                | Exo            | Last Week |      |      |    |    |    | This Week |   |   |   | Course                                       | 01  | 02         | \$1      | Absences | Tardie |
| ail<br>ification       | Lop            | м         | т    | W    | н  | F  | м  | т         | W | н | F |                                              | -   |            |          |          |        |
| cher<br>nments         | HR(A)          |           |      |      |    |    |    |           |   |   |   | Homeroom<br>Email - Rm: C120                 | [i] | u <b>6</b> |          | 11       | 0      |
| ool Bulletin           | PD1(A)         |           |      |      |    |    |    |           |   |   |   | Ind Family Dyn 120      Email     - Rm: F114 | 98  | [1]        | 98       | 1        | 0      |
| ssistration            | PD2(A)         |           |      | UA   |    | DL |    |           |   |   |   | Yoga 110<br>Emai H - Rm: E24                 | 95  | [1]        | 95       | 2        | 0      |
| Schedule               | PD3(A)         |           |      |      |    |    |    |           |   |   |   | Psychology 120 C Ema - Rm: F102              | 93  | 100        | 94       | 0        | 0      |
| mation                 | PD4(A)         |           | DL   | DL   |    | DL |    |           |   |   |   | Fl Tech de Comm 120  E Final  - Rm: C06      | 93  | 98         | 93       | 2        | 0      |
| ount                   | PD5(A)         |           |      |      |    |    |    |           |   |   |   | Nutr Hith Living 120  Email - Rm: C165       | 97  | [1]        | 97       | 4        | 0      |
|                        |                |           |      |      |    |    |    |           |   |   |   |                                              | 1   | Attendance | • Totals | 20       | 0      |
| trict Code             |                |           |      |      |    |    |    |           |   |   |   | Show dropped classes also                    |     |            |          |          |        |
| normal on the          |                |           |      |      |    |    |    |           |   |   |   |                                              |     |            |          |          |        |
| App Store              | Legend         |           |      |      |    |    |    |           |   |   |   |                                              |     |            |          |          |        |

You will find a variety of other information on the left of your screen, such as your schedule, attendance history, and other useful information.

## Mobile App:

1. Download the Power School app from the apple store, or android store.

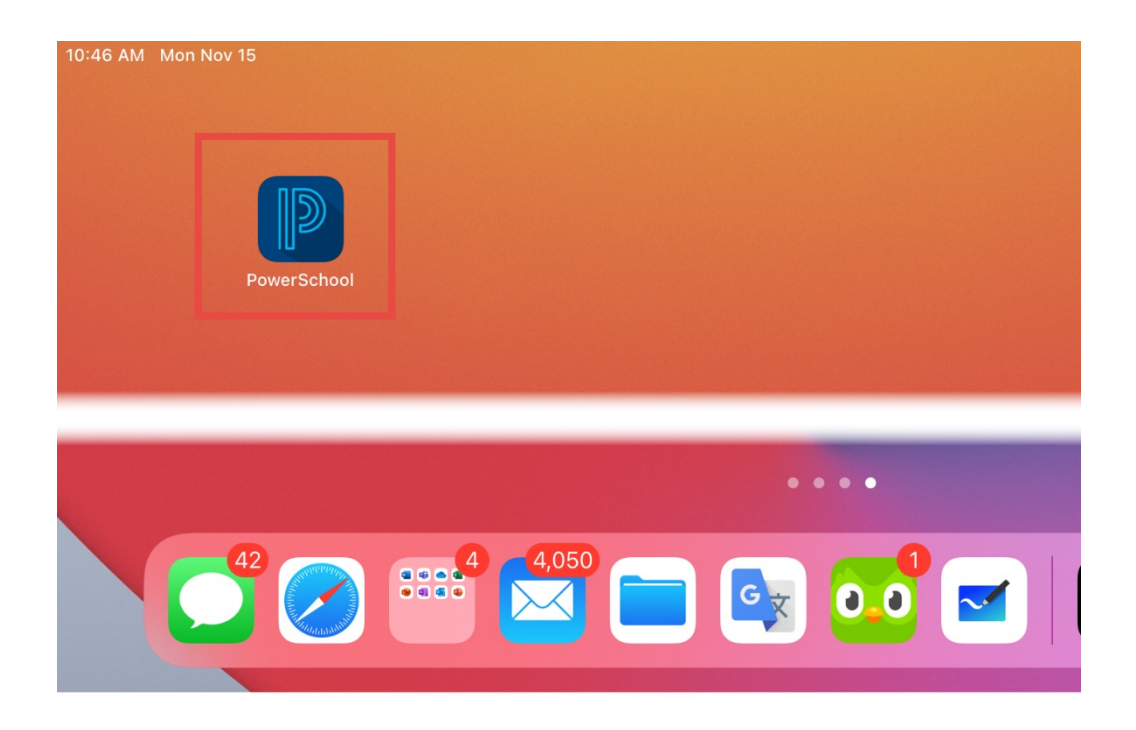

2. Enter TSSR under DISTRICT CODE.

| •••                                        |  |  |  |  |  |  |  |  |  |
|--------------------------------------------|--|--|--|--|--|--|--|--|--|
| PowerSchool                                |  |  |  |  |  |  |  |  |  |
| To sign in, we need to know your district. |  |  |  |  |  |  |  |  |  |
| T S S R                                    |  |  |  |  |  |  |  |  |  |
| where's my District Code?                  |  |  |  |  |  |  |  |  |  |
| Continue                                   |  |  |  |  |  |  |  |  |  |
|                                            |  |  |  |  |  |  |  |  |  |
|                                            |  |  |  |  |  |  |  |  |  |

3. Enter your student username and password.

| •••                                                                 |        |  |
|---------------------------------------------------------------------|--------|--|
| Sign In                                                             |        |  |
| Anglophone West School Dis<br>Fredericton, NB<br>sisasdw.nbed.nb.ca | strict |  |
| Username marmic768493                                               |        |  |
| Password                                                            |        |  |
| Forgot Username or Password?                                        |        |  |

- 4. Click on any grade to see assignments and attendance.
- 5. Click on Upcoming to see if there are any assignments that are due soon.
- 6. Click on Recent to see if any assignments have been entered recently.
- 7. Click on Status to see if any assignments are late or missing.
- 8. Attendance lists all absences in order.

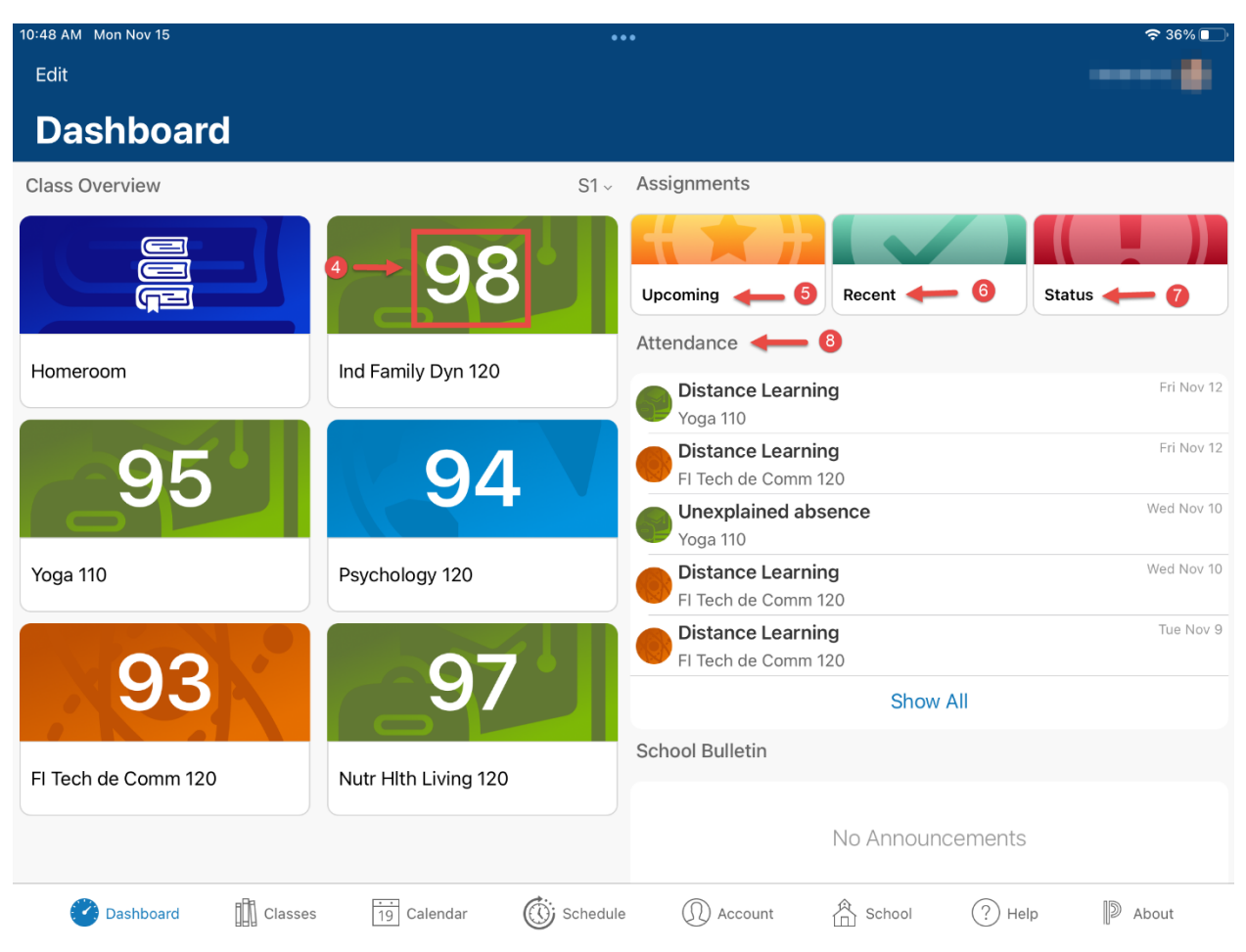

You will find a variety of other information at the bottom of your screen, such as a calendar of upcoming and past assignments, your current schedule, and other useful information.